# **Admissions Applications Steps**

1. Go to the Centralia College website: <u>https://www.centralia.edu/default.aspx</u>

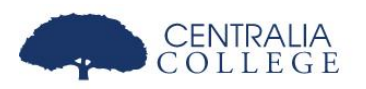

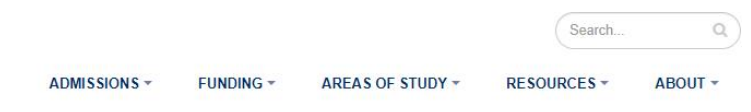

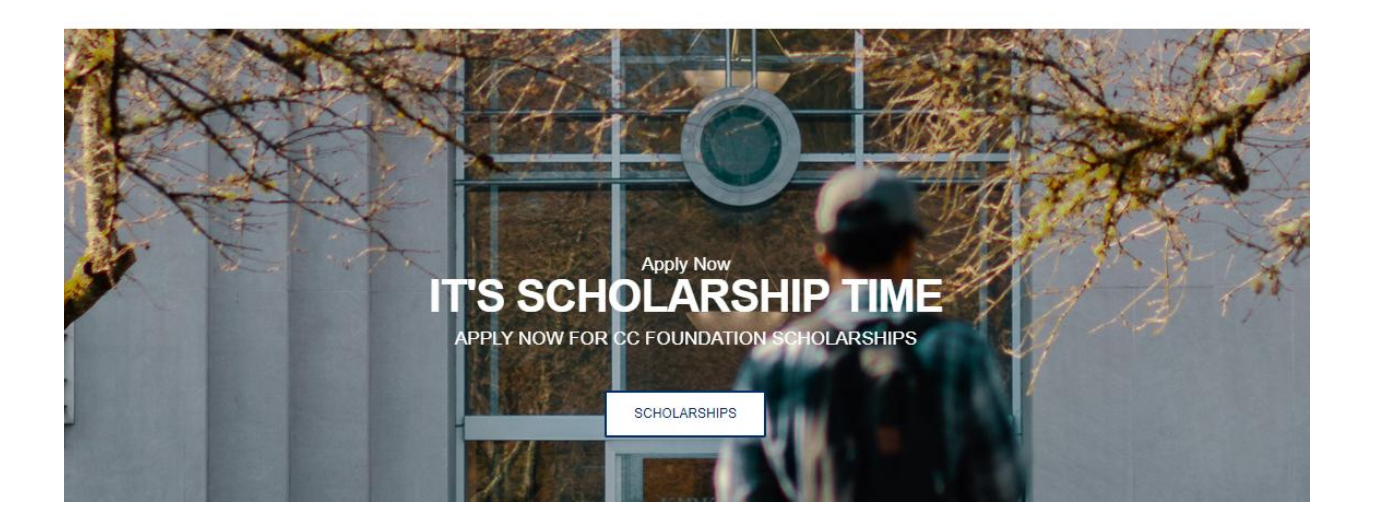

2. Go to "Admissions" and select "New Student"

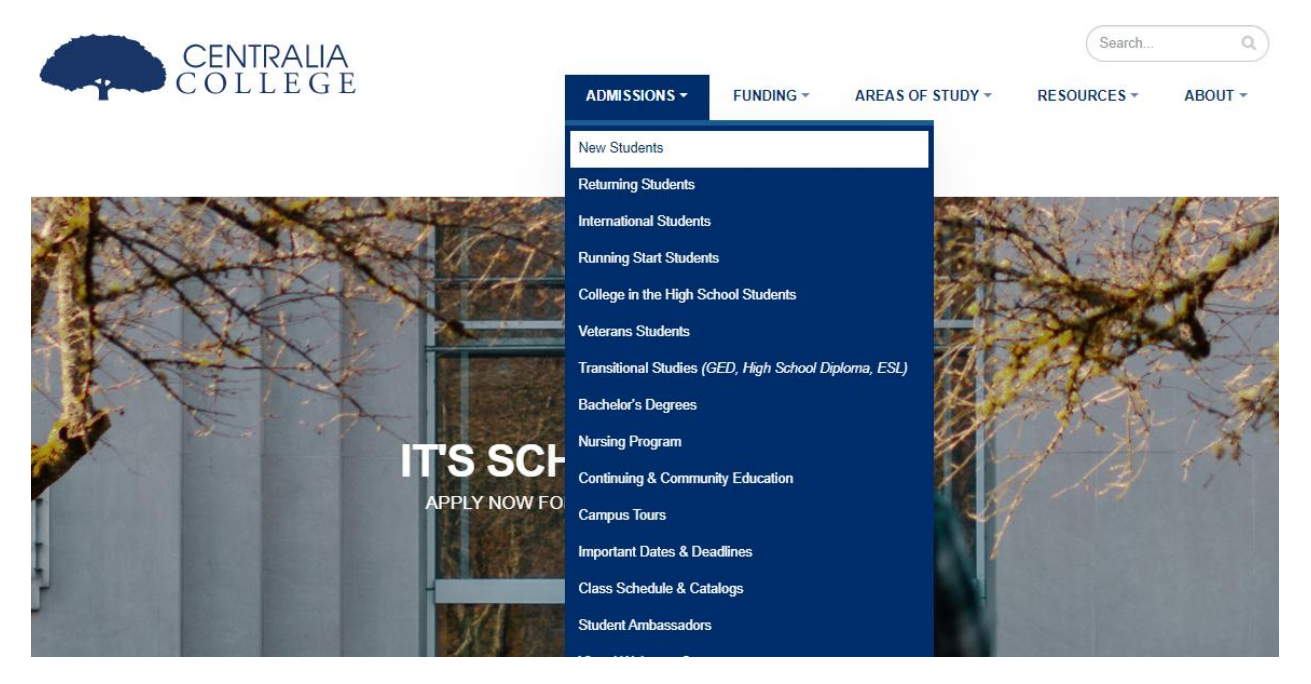

#### 3. Select "Complete an Admission Form Online" under "Step 1"

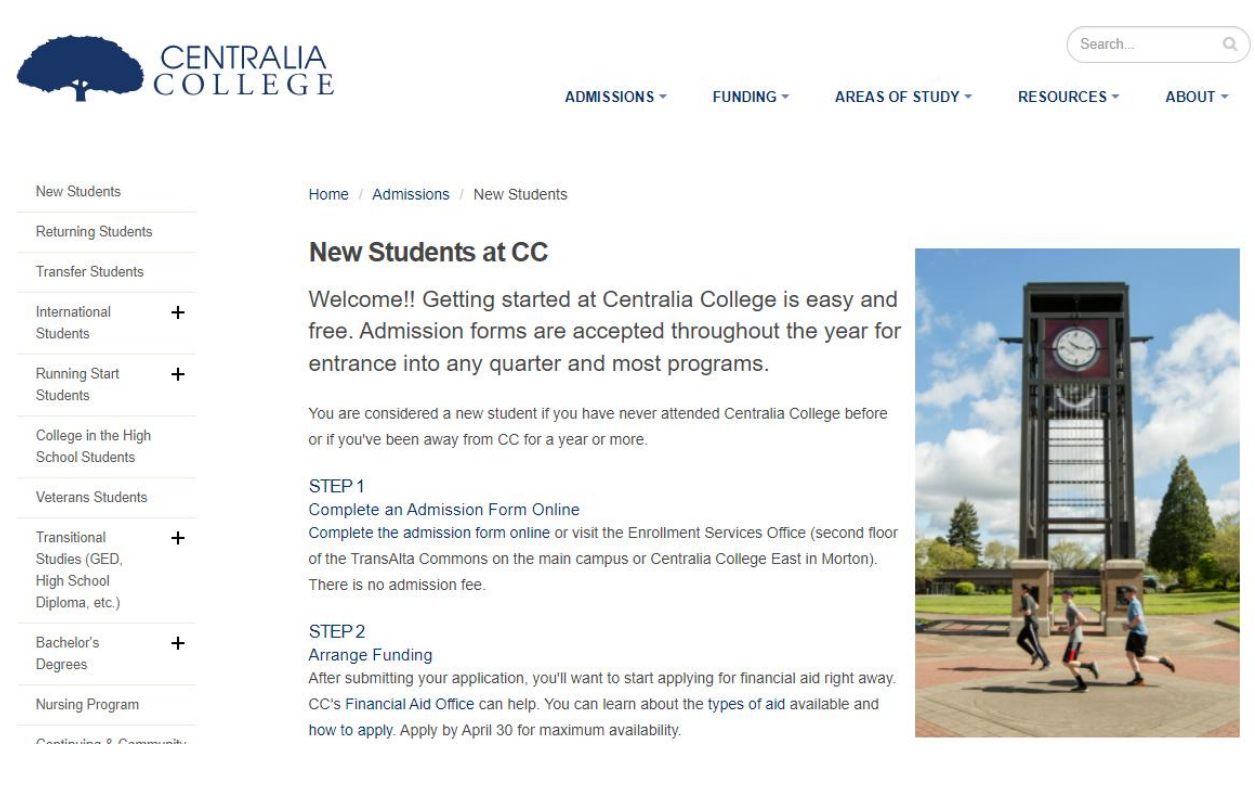

- 4. The Online Admissions Application login page.
- 5. Select the "Create an Account"

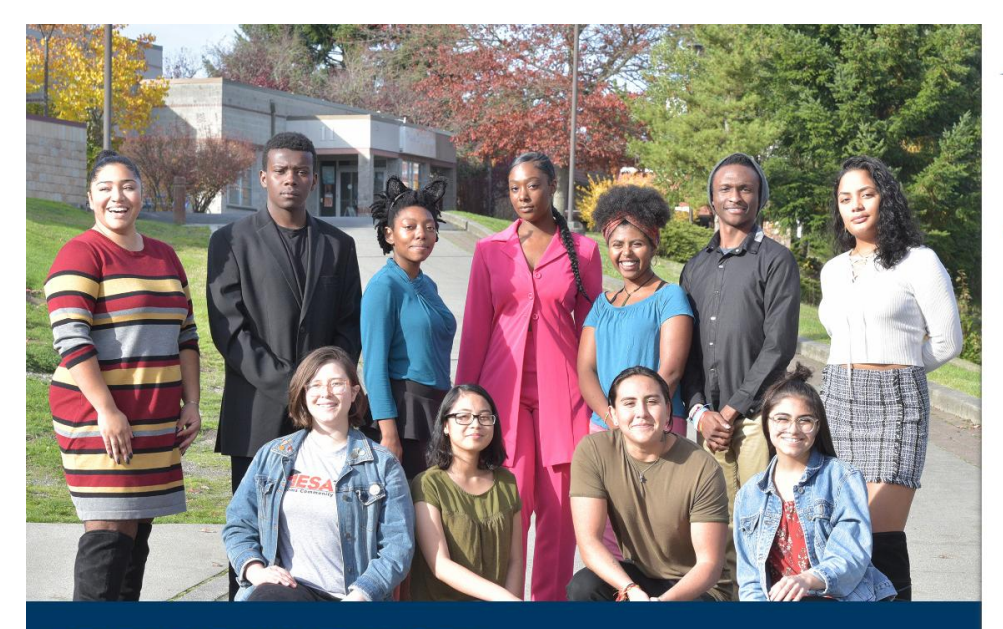

**READY FOR WHAT'S NEXT?** Career training and university transfer at a fraction of the cost COMMUNITY AND TECHNICAL COLLEGES Washington State Board

### Welcome!

Online Admissions Application Portal (OAAP) for Washington State Community and Technical Colleges

To apply to a college, please create an admissions application account.

Create a New Account

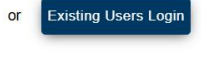

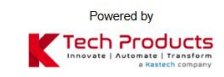

- 6. Fill in the required information:
  - a. Username/Password/Confirm Password/First Name/Last Name /Date of Birth/Email/Phone Number
- 7. Select "Submit"

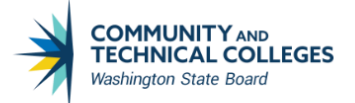

#### \*An asterisk indicates a required item

| La Title              |                      |                                                                                                    |                                                                                        |                                                                     |
|-----------------------|----------------------|----------------------------------------------------------------------------------------------------|----------------------------------------------------------------------------------------|---------------------------------------------------------------------|
| <b>≜</b> First Name * | <b>≜</b> Middle Name | La Create Username *                                                                                                    | Password *                                                                             | Confirm Password                                                    |
| Last Name *           | Lane Suffix _        | Username Conditions:<br>• Between 3 and 30 characters<br>• All lowercase                                                                                                    | Password Condition • At least 8 characte • At least one lowerd • At least one upper    | <b>s:</b><br>rs long<br>case letter<br>case letter                  |
| Date of Birth *       | ✓ Email Address*     | <ul> <li>Must begin with a letter or number</li> <li>Include at least one letter</li> <li>Cannot include special characters other than "_' and "."</li> <li>Cannot end with a special character</li> </ul> | At least one number<br>At least one of the<br>Cannot include you<br>Cannot include you | er<br>following symbols: I@#\$%^&*<br>ur first name<br>ur last name |
| Password Recovery C   | Options 👻            | Cannot include your first name     Cannot include your last name     Cannot include your email     Cannot include spaces                                                                                   | Cannot include you     Characters are En     alphanumeric characters                   | ur username<br>glish (American Standard)<br>ters                    |
| C Phone number        |                      | <ul> <li>Characters are English (American Standard)<br/>alphanumeric characters</li> </ul>                                                                                                    | Submit                                                                                 |                                                                     |

#### 8. You will be asked to select Security Questions and Answers

| The following questions will be used for account credentials recovery. |                 |                              |   |  |
|------------------------------------------------------------------------|-----------------|------------------------------|---|--|
| Select your security question *                                        | •               | ■ Enter your answer          | * |  |
| Select your security question *                                        | Ŧ               | Enter your answer            | × |  |
| Select your security question *                                        | •               | Enter your answer            | * |  |
|                                                                        | I'm not a robot | reCAPTCHA<br>Privacy - Terms |   |  |
|                                                                        | Subn            | nit                          |   |  |

Please write down and store these answers of these questions, as they will be needed for account recovery and security access

9. There will be a Registration screen to enter an OTP code.

| Registration                                                                                                    | ×                                |
|----------------------------------------------------------------------------------------------------|----------------------------------|
| Validate One-Time Password (OTP)                                                                                     |                                  |
| A One-Time Password has been sent to                                                                                 | y@sbctc.edu                      |
| Please enter the One-Time temporary password below to verify your email address. If you do not see the email folder. | i in your inbox, check your SPAM |
| Enter OTP                                                                                                    |                                  |
| Submit OTP                                                                                                    |                                  |
| Resend OTP                                                                                                    |                                  |

10. Check the email provided for an OTP Verification Code. Example shown below:

|   | OTP Verification > Into                                       | × ×                      |                          |        | Ð | Ľ |  |
|---|---------------------------------------------------------------|--------------------------|--------------------------|--------|---|---|--|
| • | noreply@sbctc.edu<br>to me 💌                                  |                          | 8:51 AM (5 minutes ago)  | ☆      | 4 | : |  |
|   | COMMUNITY AND<br>TECHNICAL COLLEGES<br>Washington State Board |                          |                          |        |   |   |  |
|   |                                                               |                          |                          |        |   |   |  |
|   | Hello                                                         |                          |                          |        |   |   |  |
|   | Please find the OTP to verif<br>activate your SBCTC accou     | fy your consent o<br>nt. | f our privacy policies a | and to |   |   |  |
|   |                                                               | 4090                     |                          |        |   |   |  |
|   | Th                                                            | anks again and v         | velcome!                 |        |   |   |  |
|   |                                                               |                          |                          |        |   |   |  |
|   |                                                               |                          |                          |        |   |   |  |
|   | Washington                                                    | n State Community and    | Technical Colleges       |        |   |   |  |

11. Enter OTP code in the Registration Screen and select "Submit OTP"

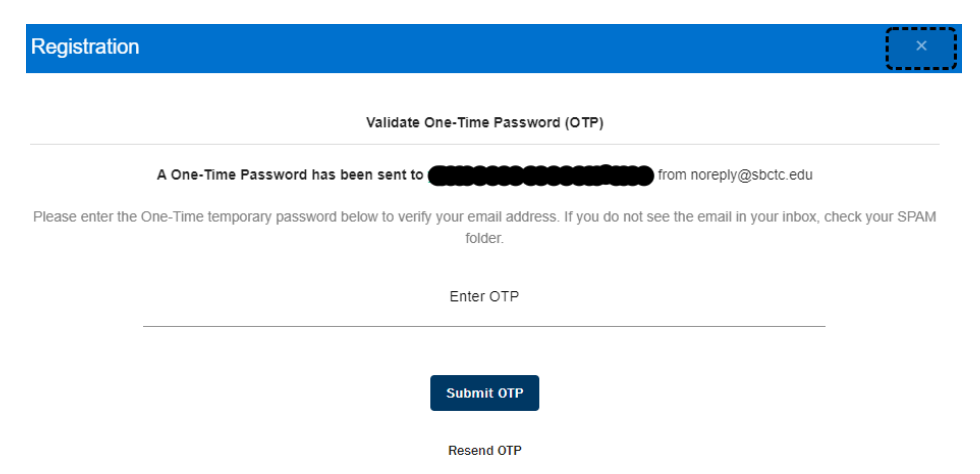

12. Registration is complete. Select "Log in Here" to enter the application process.

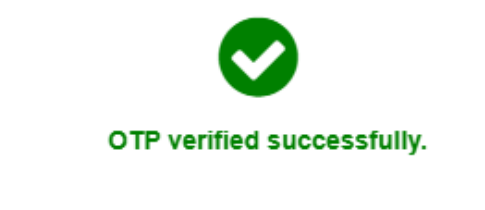

Your registration successfully completed.

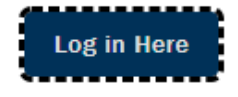

- 13. Enter your Username (or if you have an existing ctcLink account, log in with those credentials)
- 14. Enter your password.
- 15. Select the "I'm not a robot" Captcha checkbox.

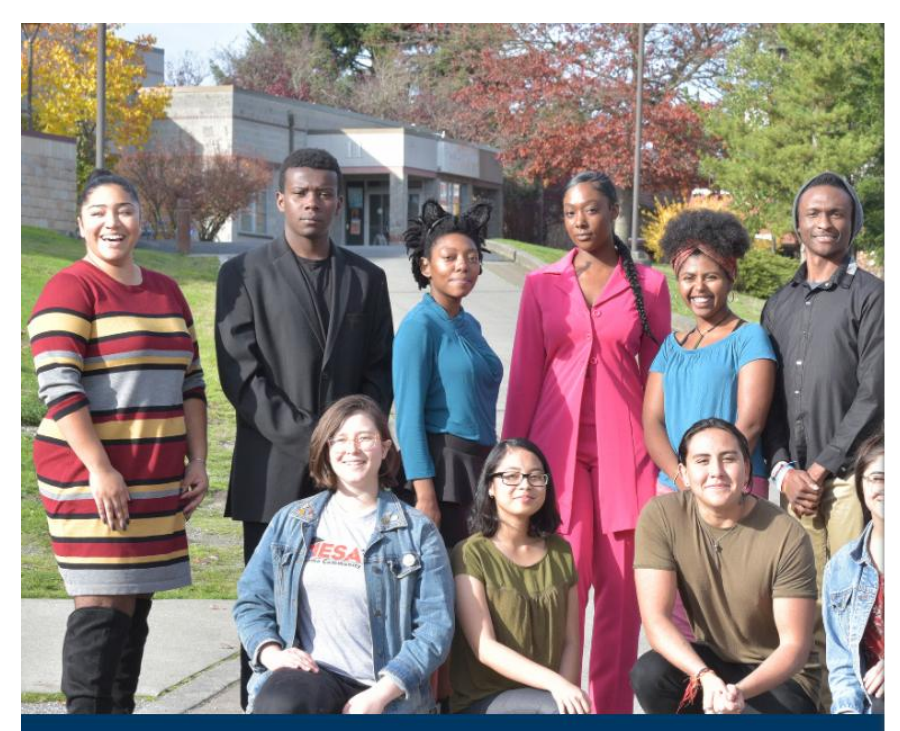

**READY FOR WHAT'S NEXT?** Career training and university transfer at a fraction of the cost

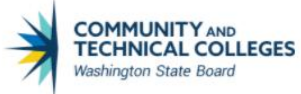

## Welcome!

**Online Admissions Application** 

If you have an existing ctcLink account, log in with those credentials.

| oscinanc |  |
|----------|--|
|          |  |
| Password |  |
|          |  |

. Ilcornamo

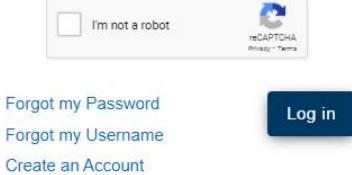

16. Welcome Screen. Read and select "Close"

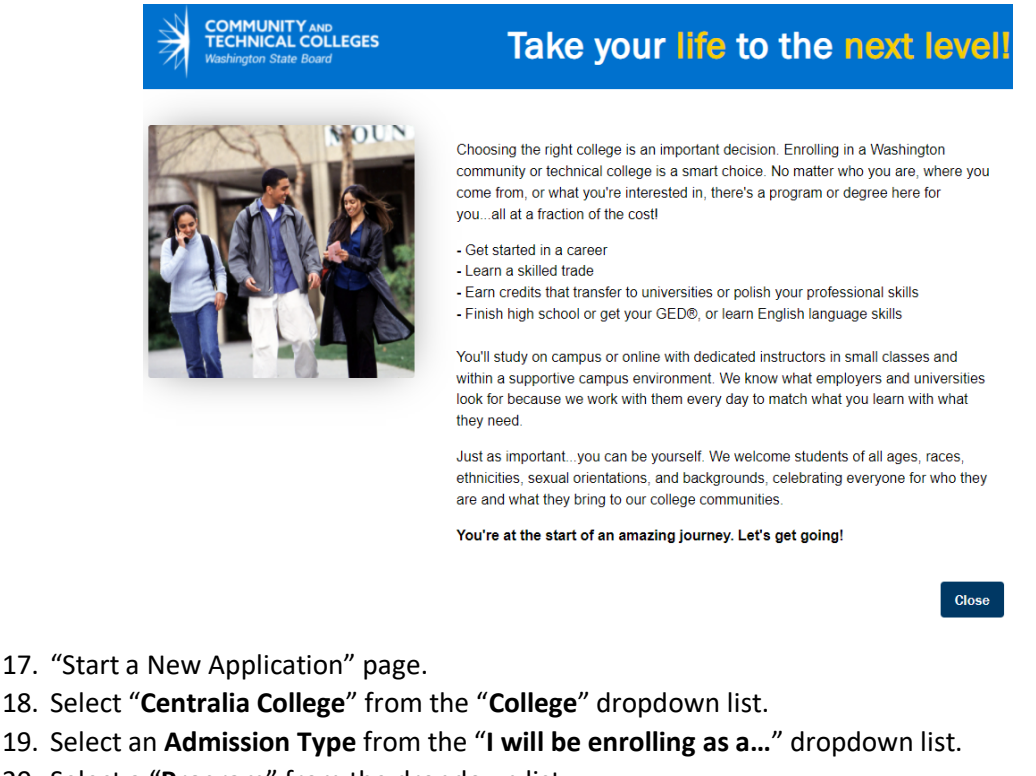

- 20. Select a "Program" from the dropdown list.
- 21. Select a "Term" from the dropdown list.
- 22. Select a Plan from the "Degree or Certificate I am seeking..." dropdown list.
- 23. Optionally, select a **Sub-Plan** from "Academic Focus Area" the dropdown list. Academic Sub-Plans are optional and not required to submit an Online Admissions Application successfully.

Start A New Application

24. Click on the "Apply" button.

COMMUNITY AND TECHNICAL COLLEGES

Washington State Board

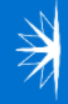

Take your life to the next level!

🕼 Logout

# Immediately below this page, you will find detailed explanations for each section.

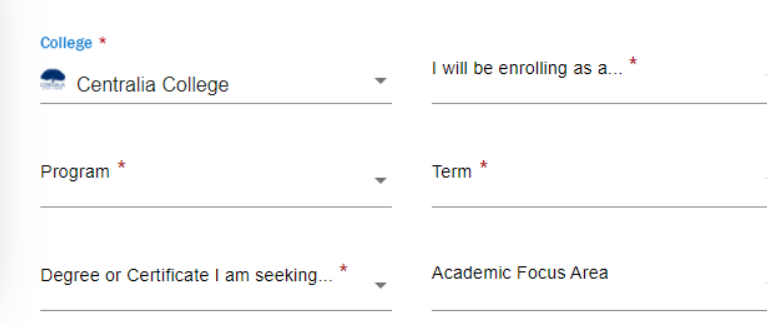

- 25. The "Personal Information" page. Review and update, if needed.
- 26. Click the "Next" button.
  - If you are a returning student logging in with your ctcLink credentials and need to make corrections to your address, email, and phone information, you will need to do this in ctcLink before applying for admissions. If you do not remember your ctcLink account information, please contact the college directly.

| Personal Information                                                                                                    | Θ | Address Information                                                                                                    |                                                                                                    |                                                                       |                                                                                                    |
|----------------------------------------------------------------------------------------------------|---|----------------------------------------------------------------------------------------------------|----------------------------------------------------------------------------------------------------|-----------------------------------------------------------------------|----------------------------------------------------------------------------------------------------|
| High School Attended                                                                                                    | 0 | Address Type *                                                                                                    | Country *                                                                                                    |                                                                       | + Add New                                                                                                    |
| Ethnicity Information                                                                                                    | • | Home -                                                                                                    | United States                                                                                                    | ~                                                                     | Address Line 1 *                                                                                                    |
| Upload Documents                                                                                                    |   |                                                                                                    |                                                                                                    |                                                                       | Please enter a valid Address Line 1                                                                                                    |
| Residency<br>Supplemental Questions                                                                                                    | • | Address Line 2                                                                                                    | Address Line 3                                                                                                    |                                                                       | City *                                                                                                    |
| Review and Submit                                                                                                    | • |                                                                                                    | State *                                                                                                    |                                                                       | Please enter a valid City                                                                                                    |
| * Requires response                                                                                                    |   | Postal Code *                                                                                                    | Washington                                                                                                    | -                                                                     | County                                                                                                    |
| <ul> <li>All required fields are filled out</li> <li>Required fields are not filled<br/>out</li> <li>Completed</li> <li>Started</li> <li>Not Started</li> </ul> |   | Please enter a valid Postal Code<br>Click the "Next" button to save your i<br>the right of the section name in the le<br>application by selecting the section li<br>the currently active section. Once all | nformation and move to the<br>oft menu for all completed s<br>nk in the list on the left. The<br>required sections have bee | e next section<br>ections. You o<br>e section will t<br>en completed, | A green checkmark will appear to<br>can also progress through the<br>be selectable only if it appears after<br>the application can be submitted. |
|                                                                                                    |   |                                                                                                    |                                                                                                    |                                                                       | Next > Save for later                                                                                                    |

27. The "High School Attended" page. Also includes colleges. Review and update, if needed.

- a. Click "Search School/College" to search for your school
- b. If you can't find your school, click "Add School/College" checkbox and enter school details.
- 28. Click the "Next" button.

|                                                        |   | College Attended                                     |                                           |                 |                                                       |
|--------------------------------------------------------|---|------------------------------------------------------|-------------------------------------------|-----------------|-------------------------------------------------------|
| Personal Information                                   | ø | Add School/College                                   |                                           |                 | + Add New                                             |
| High School Attended                                   | 0 | Search College                                       | Location Code                             |                 | Country                                               |
| Ethnicity Information                                  | 0 |                                                      |                                           |                 |                                                       |
| Upload Documents                                       | ٠ | Address Line 1                                       | Address Line 2                            |                 | Address Line 3                                        |
| Residency                                              | • |                                                      |                                           |                 |                                                       |
| Supplemental Questions                                 | • | City                                                 | Postal Code                               |                 | State                                                 |
| Review and Submit                                      | • |                                                      |                                           |                 |                                                       |
| * Requires response                                    |   | Attended From Date                                   | Attended To Date                          |                 |                                                       |
| All required fields are filled out                     |   |                                                      | Allohuou to Bulo                          | Ē               |                                                       |
| <ul> <li>Required fields are not filled out</li> </ul> |   |                                                      |                                           |                 |                                                       |
| <ul> <li>Completed</li> </ul>                          |   |                                                      |                                           |                 |                                                       |
| O - Started                                            |   | Click the "Next" button to save your information     | and move to the next section. A green     | checkmark wi    | annear to the right of the section name in the        |
| Not Started                                            |   | left menu for all completed sections. You can als    | so progress through the application by s  | selecting the s | ection link in the list on the left. The section will |
|                                                        |   | be selectable only if it appears after the currently | y active section. Once all required secti | ons have bee    | n completed, the application can be submitted.        |
|                                                        |   | ✓ Previous                                           |                                           |                 | Next > Save for later                                 |

- 29. The "Ethnicity Information" page. Review and update, if necessary.
- 30. Click the "Next" button.

|                                                        | - | 1. Are you Hispanic or Latino?                                                                                                    |
|--------------------------------------------------------|---|----------------------------------------------------------------------------------------------------|
| Personal Information                                   | Θ | • Yes, I am Hispanic or Latino                                                                                                    |
| High School Attended                                   | 0 |                                                                                                    |
| Ethnicity Information                                  | 0 |                                                                                                    |
| Upload Documents                                       | • | 2. What is your race? Select one or more                                                                                                    |
| Residency                                              | • | White Black/African American                                                                                                    |
| Supplemental Questions                                 |   | Ethnic Group *                                                                                                    |
| Review and Submit                                      | • | I Hispanic/Latino                                                                                                    |
| * Requires response                                    |   |                                                                                                    |
| All required fields are filled out                     |   | American Indian/Alaska Native                                                                                                    |
| <ul> <li>Required fields are not filled out</li> </ul> |   | □ Native Hawaiian/Oth Pac Island                                                                                                    |
| <ul> <li>Completed</li> </ul>                          |   | Despanse or non-response to this section will not affect your admission. Click the "Next" button to save your information and move                                                                                                    |
| 0 - Started                                            |   | to the next section. A green checkmark will appear to the right of the section name in the left menu for all completed sections. You                                                                                                    |
| <ul> <li>Not Started</li> </ul>                        |   | can also progress through the application by selecting the section link in the list on the left. The section will be selectable only if it appears after the currently active section. Once all required sections have been completed, the application can be submitted. |
|                                                        |   | <pre></pre>                                                                                                    |

- 31. The "Upload Documents" page.
- 32. If applicable:
  - a. Select the "Upload Document Type" from the drop-down list.
  - b. Select the "Upload File" button to upload a document.
  - c. Enter a document "Description"
- 33. Select the "Next" button.

| Personal Information                   | Upload Documents                                                                                                    |                                                                     |
|----------------------------------------|----------------------------------------------------------------------------------------------------|---------------------------------------------------------------------|
| High School Attended                   | <ul> <li>Required items are indicated by an asterisk*</li> </ul>                                                                                                    |                                                                     |
| Ethnicity Information                  | If you would like to upload documents with your application, follow                                                                                                    | v these steps:                                                      |
| Upload Documents                       | In the Winter of Decimary Transform the data data data and the second transformer that the second transformer the second transformer that the second transformer that the second transformer that the second transformer that the second transformer that the second transformer that the second transformer that the second transformer that the second transformer that the second transformer that the second transformer transformer transfor |                                                                     |
| Residency                              | <ul> <li>Provide a brief description in the "Description" box. (30 character</li> </ul>                                                                                                    | limit) Choose "Upload File" to begin uploading your document.       |
| Supplemental Questions                 | Only .doc, .docx, .pdf or .txt files are accepted. If you have more o                                                                                                    | documents to upload, click the "+" button and repeat the process.   |
| Review and Submit                      | •                                                                                                    | 0 🗰                                                                 |
| * Requires response                    | Upload document type                                                                                                    | Description                                                         |
| All required fields are filled out     |                                                                                                    |                                                                     |
| O - Required fields are not filled out | Click the "Next" butten to save your information and move to the v                                                                                                    | now continue A group checkmark will appear to the right of the      |
| <ul> <li>Completed</li> </ul>          | section name in the left menu for all completed sections. You can                                                                                                    | also progress through the application by selecting the section line |
| • Started                              | in the list on the left. The section will be selectable only if it appea                                                                                                    | rs after the currently active section. Once all required sections   |
| • Not Started                          | A Previous                                                                                                    | Next > Save for later                                               |

34. The "Residency" page. Answer each of the questions by selecting your answer from each question's drop-down list.

Responses to this section will not affect your consideration for admission, however; you may be requested to submit supporting documentation.

35. Select the "Next" button.

| Personal Information                                   | 0 | Are you an active duty member of the U.S. Armed Forces or Washington National Guard? *                                                                                                    |
|--------------------------------------------------------|---|----------------------------------------------------------------------------------------------------|
| High School Attended                                   | 0 | · · · · · · · · · · · · · · · · · · ·                                                                                                    |
| Ethnicity Information                                  | 0 | Are you the shouse or dependent of an active duty military person stationed in Washington or a shouse or dependent of an active                                                                                                    |
| Upload Documents                                       | • | duty member of the Washington National Guard? *                                                                                                    |
| Residency                                              | • | ~                                                                                                    |
| Supplemental Questions                                 | • |                                                                                                    |
| Review and Submit                                      | • | Have you separated from active duty in the last 12 months? *                                                                                                    |
| * Requires response                                    |   | -                                                                                                    |
| All required fields are filled out                     |   |                                                                                                    |
| <ul> <li>Required fields are not filled out</li> </ul> |   |                                                                                                    |
| <ul> <li>Completed</li> </ul>                          |   | Click the "Next" button to save your information and move to the next section. A green checkmark will appear to the right of the section name in the left menu for all completed sections. You can also progress through the application by selecting the section link |
| <b>O</b> - Started                                     |   | in the list on the left. The section will be selectable only if it appears after the currently active section. Once all required sections                                                                                                    |
| Not Started                                            |   | have been completed, the application can be submitted.                                                                                                    |
|                                                        |   | < Previous Next > Save for later                                                                                                    |

36. The "Supplemental Questions" page. Answer each of the questions by selecting your answer from each question's drop-down list.

Response or non-response to this section will not affect your consideration for admission.

37. Select the "Next" button.

| Personal Information                                   | 0 | Has either of your parents earned a High School Diploma? *                                                                                |
|--------------------------------------------------------|---|----------------------------------------------------------------------------------------------------|
| High School Attended                                   | 0 | •                                                                                                    |
| Ethnicity Information                                  | 0 |                                                                                                    |
| Upload Documents                                       | • | Are you currently employed? *                                                                                                    |
| Residency                                              | • | -                                                                                                    |
| Supplemental Questions                                 | • |                                                                                                    |
| Review and Submit                                      | • | Veterans and/or their dependents may qualify for educational benefits. Please indicate if you would like additional information. *        |
| * Requires response                                    |   |                                                                                                    |
| • All required fields are filled out                   |   |                                                                                                    |
| <ul> <li>Required fields are not filled out</li> </ul> |   | Olici, the IN level butten to across which means and were to the work conting. A green sheely were will expect to the right of the        |
| <ul> <li>Completed</li> </ul>                          |   | section name in the left menu for all completed sections. You can also progress through the application by selecting the section link     |
| <ul> <li>Started</li> </ul>                            |   | in the list on the left. The section will be selectable only if it appears after the currently active section. Once all required sections |
| • Not Started                                          |   | have been completed, the application can be submitted.                                                                                    |
|                                                        |   | Previous Next > Save for later                                                                                                    |

- 38. The "Review and Submit" page. Read it.
- 39. Select the "Yes, I accept" checkbox.
- 40. Select the "Submit Now" button.

| Personal Information                   | 0 |  |  |  |  |
|----------------------------------------|---|--|--|--|--|
| High School Attended                   | 0 |  |  |  |  |
| Ethnicity Information                  | 0 |  |  |  |  |
| Upload Documents                       | • |  |  |  |  |
| Residency                              | • |  |  |  |  |
| Supplemental Questions                 | • |  |  |  |  |
| Review and Submit                      | • |  |  |  |  |
| * Requires response                    |   |  |  |  |  |
| All required fields are filled out     |   |  |  |  |  |
| O - Required fields are not filled out |   |  |  |  |  |
| <ul> <li>Completed</li> </ul>          |   |  |  |  |  |

#### • Started

• Not Started

#### **Review and Submit**

By selecting "Yes" below: I certify that all statements on this form are true to the best of my knowledge. It is the policy of Washington's community and technical colleges to provide equal opportunity in education regardless of race, ethnicity, creed, color, national origin, sex, marital status, sexual orientation, age, religion, genetic information, gender identity, veteran status or the presence of any sensory, mental, or physical disability.

Response or non-response to any of the questions listed as voluntary in this application will not affect your consideration for admission.

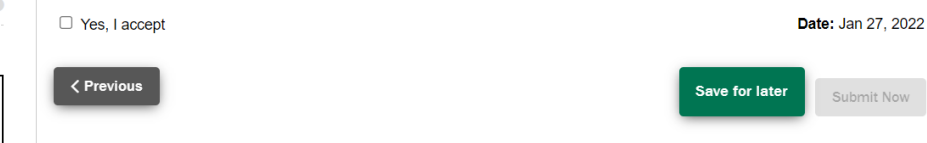